جامعة الأميرة نورة بنت عبدالرحمن وكالة الجامعة للـشؤون الأكاديمية <sub>إدارة</sub> التعلم الالكتروني

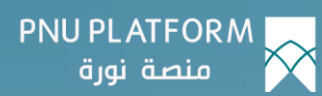

# كيفية تسجيل الدخول للـــدورة التدريبيـــة

## (منسوبات وطالبات جامعة الأميرة نورة بنت عبدالرحمن

النسخة ١ – ١٤٤٥ هـ

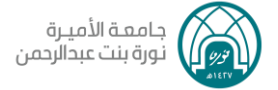

### لتسجيل الدخول للدورة التدريبية نتبع الخطوات التالية:

الدخول لمنصة نورة واختيار الدخول للمنصة.

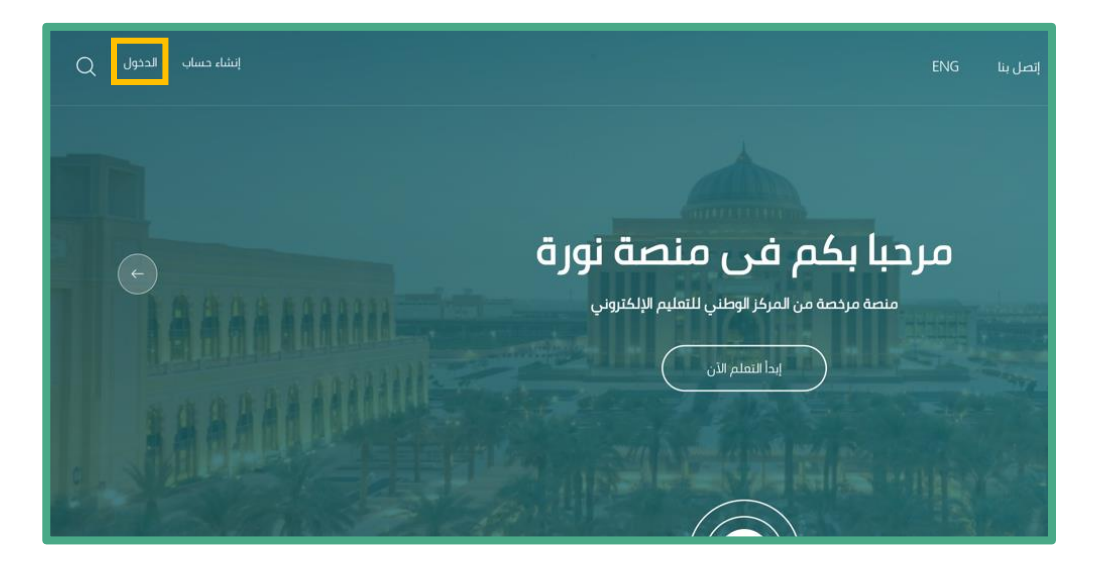

يتطلب الدخول عن طريق البريد الإلكتروني الجامعي وكلمة المرور.

| النشاه حسف الددول   Q |                                                                                                    |   |      | PNU PLATFORM منصة نورة |
|-----------------------|----------------------------------------------------------------------------------------------------|---|------|------------------------|
| ARAAAAA               | منصة نورة<br>تمنة الرئيسة / الديل الى تمريم                                                                       |   | INKA |                        |
|                       | الدخول لحسابك                                                                                                    |   |      |                        |
|                       | academy                                                                                                    |   |      |                        |
|                       | كلمة المرور - pessword                                                                                            |   |      |                        |
| سبيت كلمة المرور 2    | <u>مل ا</u>                                                                                                    |   |      |                        |
|                       | تسجيل الدخول                                                                                                    |   |      |                        |
| مملته الددول          | ذا كنت من منسوبى الجامعة (أعضاء الهيئة التعليمية أو الإدارية أو الطالبات) في<br>مباشرة عن طريق البريد الإلكترونى. | 2 |      |                        |
|                       | يتيقى تمكين ملفات الإرتباط فى متصفحك.<br>أو                                                                       |   |      |                        |
|                       | لا تمتلك حسابا على منصة نورة؟                                                                                     |   |      |                        |
|                       | إلىاماء حساب جديد                                                                                                 |   |      |                        |

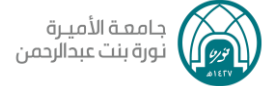

- ۲. للتسجيل في الدورة أو البرنامج التدريبي يتم من خلال طريقتين:
  - الطريقة الأولى:
  - النقر على زر سجلني في هذا المساق.

| <b>چاغا</b><br>المفدة الرئيسية / المغيرات الجانيية / مبدرات المسلم الخربيية الأمراد (إختيار) / ١٩١-١٧٧٩ |
|----------------------------------------------------------------------------------------------------|
| المقرر الفصرات الخلفات السبطني في هذا لمساق                                                             |
| محتوی الدورة التدریبیة<br>                                                                              |
| ◄ الموضوع ٢                                                                                             |

۲. ستظهر صفحة التسجيل يتم النقر على زر سجلني في هذا المساق.

| سديل | <b>چاغا</b><br>الصفحة الرئيسية / المفررات الحراسية / مبادرات الفسلام التحريبية للأفراد (إختيار) / ١٥١-١٨٧٨ / سجللى في مذا المسلاع / خيارات التد                                                                                                    |
|------|----------------------------------------------------------------------------------------------------|
|      | حیارات التسجیل       ۵         مبادرات القسائم التدربینه تلامراد (اختیار)       ۵         جاما       جاما         المحادث       ۲         ۲       ۲         ۲       ۲         ۲       ۲         ۲       ۲         ۲       ۲         ۲       ۲         ۲       ۲         ۲       ۲         ۲       ۲         ۲       ۲         ۲       ۲         ۲       ۲         ۲       ۲         ۲       ۲         ۲       ۲         ۲       ۲         ۲       ۲         ۲       ۲         ۲       ۲         ۲       ۲         ۲       ۲         ۲       ۲         ۲       ۲         ۲       ۲         ۲       ۲         ۲       ۲         ۲       ۲         ۲       ۲         ۲       ۲         ۲       ۲         ۲       ۲         ۲       ۲         ۲       ۲      < |
|      | <ul> <li>الانضمام الذاتي (متعلم)</li> <li>د دادة لمفتاج الانضمام.</li> <li>سجلني في هذا المساق</li> </ul>                                                                                                    |

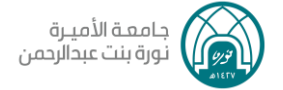

#### — الطريقة الثانية

اختيار (اشترك الآن) للانضمام للدورة التدريبية

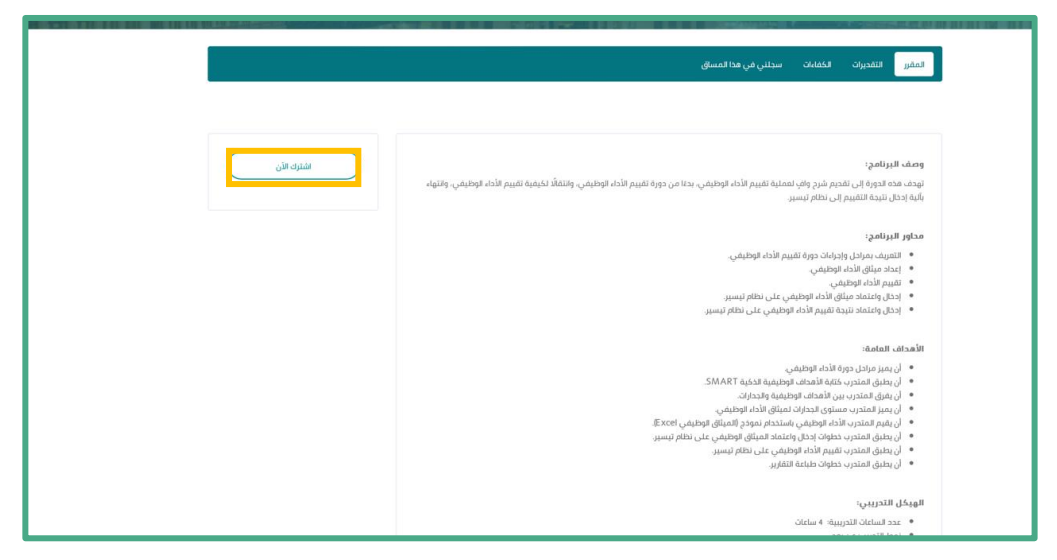

م تسجيل الحول للحورة التدريبية.

تمنياتنا لك بالتوفيق

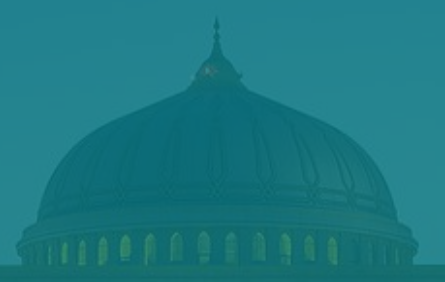

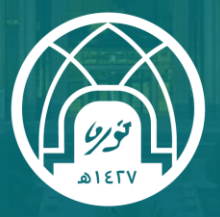

جامعـة الأميـرة نورة بنت عبدالرحمن Princess Nourah Bint Abdulrahman University

للتواصل مع فريق الدعم الفني

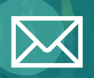

Academy-Tech@pnu.edu.sa

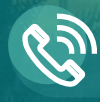

22030

#### إدارة التعلم الإلكتروني

DEDL@pnu.edu.sa